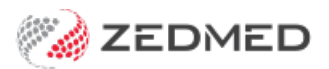

## Change a practice's private fees

Version: 1.00 | Last Modified on 16/06/2025 11:47 am AEST

Update the private fee charged for practice-created items and MBS schedule items using a new validity period.

To update the private fees of many items, contact Zedmed Support to arrange a spreadsheet import.

For more information, see the Managing item fees guide.

To update private fees, follow these steps:

- 1. Go to Zedmed's Management tab.
- 2. Select Practice Setup, then select Items > Item Details.
- 3. In the **Item number** field, enter the item number you want to view.
- 4. Select Find to open the Item Selector.
- 5. Select Details.

The Item Details screens will load the item's fee information.

6. Select the New button below the validity period.

|                        | Validity Period<br>From 01/01/2025                                                         |      |  |
|------------------------|--------------------------------------------------------------------------------------------|------|--|
| em Number              |                                                                                            |      |  |
| nort Description       | То                                                                                         |      |  |
| ix Code                | GST Selectable when billing MC100 (Home and Institution)                                   | New  |  |
| etails Standard        | Doctors Insurers Analysis Assistant Derived Fees                                           |      |  |
| ees 1-10 Fees 1        | 1-20 Fees 21-30 Fees 31-40 Fees 41-50 Fees 51-60 Fees 61-70 Fees 71-80 Fees 81-90 Fees 91- | -100 |  |
|                        | Value Discount Value Discou                                                                | int  |  |
| Private F              | ee 11 (P11) \$120.00 Private Fee 16 (P16)                                                  |      |  |
| Private F              | ee 12 (P12) \$130.00                                                                       |      |  |
| Private F              | ee 13 (P13) Private Fee 18 (P18)                                                           |      |  |
| Private F              | ee 14 (P14) Private Fee 19 (P19)                                                           |      |  |
| Private F              | ee 15 (P15) Private Fee 20 (P20)                                                           |      |  |
|                        |                                                                                            |      |  |
|                        |                                                                                            |      |  |
| Codes/Descri           | ntions                                                                                     |      |  |
| Private F<br>Private F | ee 14 (P14)     Private Fee 19 (P19)       ee 15 (P15)     Private Fee 20 (P20)            |      |  |

A new Validity Period will display, starting from the next day.

- You can set a future date.
- We recommend not using the current day (avoids different fees on the same day).

| em                |                                                                                                    |                |                  |           |                                 | Validit         | y Period |  |  |
|-------------------|----------------------------------------------------------------------------------------------------|----------------|------------------|-----------|---------------------------------|-----------------|----------|--|--|
| tem Number        | 104     Quantity Item       Specialist, referred consultation - surg       GST     Selectable when billing   MC100 (Home and Institution) |                |                  |           |                                 | From 17/06/2025 |          |  |  |
| Short Description |                                                                                                    |                |                  |           |                                 | То              |          |  |  |
| Tax Code          |                                                                                                    |                |                  |           |                                 | •               | New      |  |  |
| Details Standard  | Doctors In                                                                                                    | surers Analys  | is Assistant Der | ived Fees |                                 |                 |          |  |  |
| Fees 1-10 Fees 11 | -20 Fees 21                                                                                                    | -30 Fees 31-40 | D Fees 41-50 F   | ees 51-60 | Fees 61-70 Fees 71-80 Fees 81-9 | 0 Fees 91-10    | 0        |  |  |
|                   |                                                                                                    | Value          | Discount         |           | Value                           | Discount        |          |  |  |
| Private Fe        | e 11 (P11)                                                                                                    | \$125.00       |                  |           | Private Fee 16 (P16)            |                 |          |  |  |
| Private Fe        | e 12 (P12)                                                                                                    | \$135.00       |                  |           | Private Fee 17 (P17)            |                 |          |  |  |
| Private Fe        | e 13 (P13)                                                                                                    |                |                  |           | Private Fee 18 (P18)            |                 |          |  |  |
| Private Fe        | e 14 (P14)                                                                                                    |                |                  |           | Private Fee 19 (P19)            |                 |          |  |  |
| Private Fe        | e 15 (P15)                                                                                                    |                |                  |           | Private Fee 20 (P20)            |                 |          |  |  |
|                   |                                                                                                    |                |                  |           |                                 |                 |          |  |  |
| Codes/Descrip     | otions                                                                                                    |                |                  |           |                                 |                 |          |  |  |
|                   |                                                                                                    |                |                  |           |                                 |                 |          |  |  |
|                   |                                                                                                    |                |                  |           |                                 |                 |          |  |  |
|                   |                                                                                                    |                |                  |           |                                 |                 |          |  |  |

- 7. Update the Value of the Private Fee/s.
  - Private fees include (P1-P3 and P10-P30).
  - If you press the left blue arrow, that item will show different rates for each Validity Period.
- 8. Select Close to save.

**Important**: If you manually type an end date in the current **To** field, it will disable the entire item number. The item will have to be uploaded again or added manually.